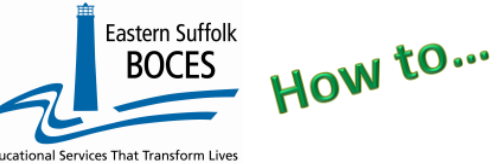

## Extract Student Graduation Credential From ReportNet

Expedite this reporting by collecting a list of *students graduating with a Regents diploma in June of the current year* (name and ID), that earned either a Seal of Biliteracy or Civic Readiness, even if the criteria for receiving the Seal was met in a prior year.

#### August Grads, that that receive a Seal of Biliteracy or Civic Readiness, must be reported each October.

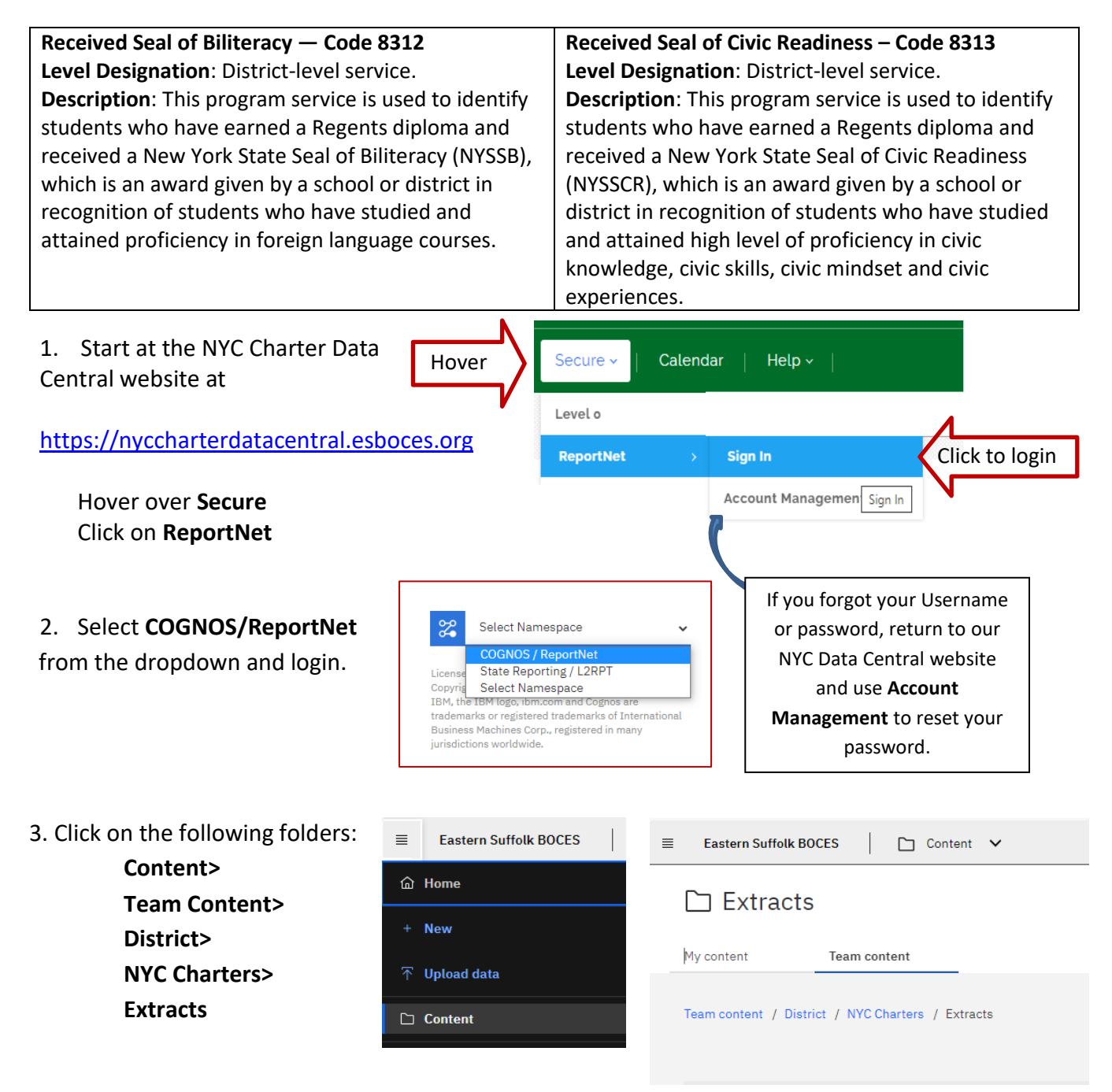

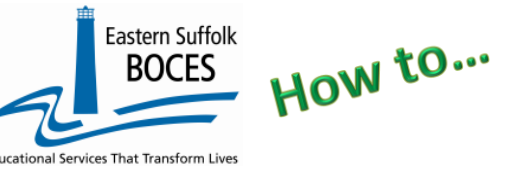

### 4. Select PROGRAM FACTS – Student Graduation Credential

5. Select School/Year & click on NEXT

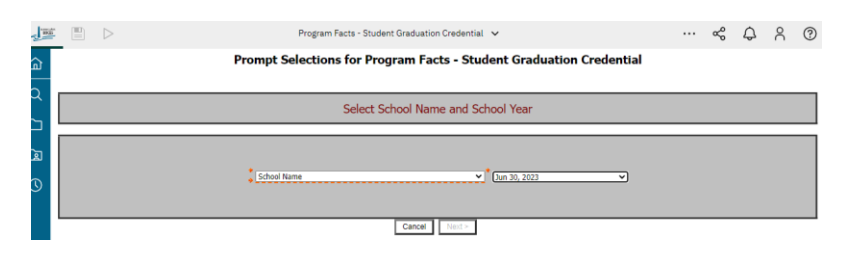

- Select the student(s) that are receiving the Seal of Biliteracy/Civic Readiness credential and click on Finish
- 7. Open the Excel file that downloads: follow the instructions in rows 1-7.

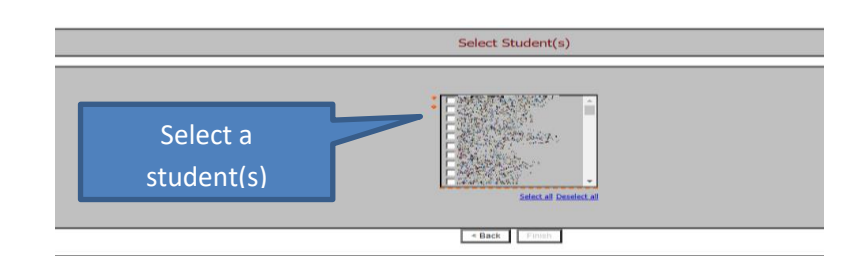

|    | A                                                                                                    | B                                                                          | C                                                                                            | D                                                                              | E                    | F               | G                                         | H                                                                                                    | I                                      | J                                        | K                                              | L                                             | M                                            |  |
|----|----------------------------------------------------------------------------------------------------|----------------------------------------------------------------------------|----------------------------------------------------------------------------------------------|--------------------------------------------------------------------------------|----------------------|-----------------|-------------------------------------------|----------------------------------------------------------------------------------------------------|----------------------------------------|------------------------------------------|------------------------------------------------|-----------------------------------------------|----------------------------------------------|--|
| 1  | Program I                                                                                                    | Facts - Stud                                                               | lent Gradua                                                                                  | ation Crede                                                                    | ntial (2022-202      | 23)             |                                           |                                                                                                    |                                        |                                          |                                                |                                               |                                              |  |
| 2  | Student nan                                                                                                    | nes are updat                                                              | ted weekly. If                                                                               | a student is i                                                                 | missing from this    | report pleas    | e ensure that                             | they have be                                                                                                    | en reported i                          | n the approp                             | oriate NYCDC                                   | )E system.                                    |                                              |  |
| 3  | Blue Colum                                                                                                    | n Headers ind                                                              | licate require                                                                               | ed fields                                                                      |                      |                 |                                           |                                                                                                    |                                        |                                          |                                                |                                               |                                              |  |
| 4  | Green Colur                                                                                                    | nn Headers i                                                               | ndicate extra                                                                                | information f                                                                  | for your convenie    | nce. DELETE     | this column                               | before creati                                                                                                    | ng the CSV.                            |                                          |                                                |                                               |                                              |  |
| 5  | Black Colun                                                                                                    | nn Headers in                                                              | dicate fields                                                                                | should be lef                                                                  | t blank. If not alre | eadv done, y    | ou can hide t                             | hese column                                                                                                    | s within the w                         | orkbook to s                             | implify data                                   | entry. Never                                  | delete th                                    |  |
| 6  | Colun.e E - 0                                                                                                    | Jolume L - enter 4 digit SEALcode: BILITERACY 8212 or CIVIC READINESS 8313 |                                                                                              |                                                                                |                      |                 |                                           |                                                                                                    |                                        |                                          |                                                |                                               |                                              |  |
| 7  | When complete, save as an Excernite with neaders and again as a CSV file without directions, headers and green columns. |                                                                            |                                                                                              |                                                                                |                      |                 |                                           |                                                                                                    |                                        |                                          |                                                |                                               |                                              |  |
| 8  | DISTRICT<br>CODE                                                                                                    | LOCATION<br>CODE                                                           | SCHOOL<br>YEAR DATE<br>Enter June<br>30 of the<br>current<br>school year<br>(yyyy-mm-<br>dd) | STUDENT ID<br>9 numeric<br>characters<br>(left pad<br>with zeros if<br>needed) | STUDENT NAME         | PROGRAM<br>CODE | PROGRAM<br>START<br>DATE (yyyy-<br>mm-dd) | PROGRAM<br>END DATE<br>Enter only if<br>student left<br>the<br>program/sc<br>hool before<br>the end of<br>the class<br>(yyyy-mm-<br>dd) | STATE<br>BEDS CODE<br>(leave<br>blank) | PROGRAM<br>INTENSITY<br>(leave<br>blank) | ENTRY<br>REA SON<br>CODE 1<br>(leave<br>blank) | ENTRY<br>REASON<br>CODE 2<br>(leave<br>blank) | ENTRY<br>REASO<br>CODE 3<br>(leave<br>blank) |  |
| 9  | 90000001                                                                                                    | 84A###                                                                     | 2023-06-30                                                                                   | 000000001                                                                      | Last1, First         |                 | 2023-05-30                                |                                                                                                    |                                        |                                          |                                                |                                               |                                              |  |
| 10 | 90000001                                                                                                    | 84A###                                                                     | 2023-06-30                                                                                   | 000000002                                                                      | Last2, First         |                 | 2023-05-30                                |                                                                                                    |                                        |                                          |                                                |                                               |                                              |  |
| 11 | 90000001                                                                                                    | 84A###                                                                     | 2023-06-30                                                                                   | 00000003                                                                       | Last3, First         |                 | 2023-05-30                                |                                                                                                    |                                        |                                          |                                                |                                               |                                              |  |

In the above view,

Row 8: Headers have "WRAP TEXT" on to see more data at once

Column headers are color coded to highlight different information:

- Black text no data required and the column can be hidden BUT DO NOT DELETE
- Blue text indicates a required field
- Green text indicates a field with extra information for your convenience. DELETE this column before creating a CSV

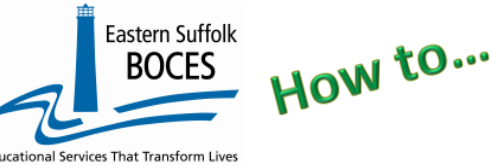

# Extract Student Graduation Credential

## From ReportNet

## What you need to report:

Add a Program Code for each graduating student that earned either a Seal of Biliteracy or Civic Readiness. Type the appropriate code in the row of the associated student with a Seal of Biliteracy (Code: 8312) or Civic Readiness (Code: 8313) in column F (prior to removing column E).

## Finished?

Once you have updated your spreadsheet with this year's information, save it as

- 1) an Excel file (with headers)
  - then DELETE rows 1-8, directions and headers
  - Remove Column E, student name
  - BEST PRACTICE:
    - **1**) Find the first empty column off to the right: select multiple empty columns to the right & hit DELETE, then
    - 2) Find the first empty row at the bottom: select multiple empty rows & hit DELETE
- 2) save the file again in the file format .CSV (comma separated values).

## Loading the CSV into Level 0.

Log into Level 0 Hover over ELECTRONIC IMPORT Click on PROGRAM FACTS

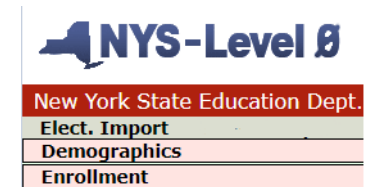

**Program Fact** 

STEP 1: Default settings do not need to be adjusted

STEP 2: Click on CHOOSE FILE to select your CSV

**STEP 3**: Click on **PREPARE IMPORT FILE** (this may take a moment)

**STEP 4**: Click on **PERFORM PRECHECK** to verify record counts prior to import: Biliteracy &/or Civic Readiness will be automatically selected.

STEP 5: Default settings - do not need to be adjusted

STEP 6: Click on VALIDATE DATA icon

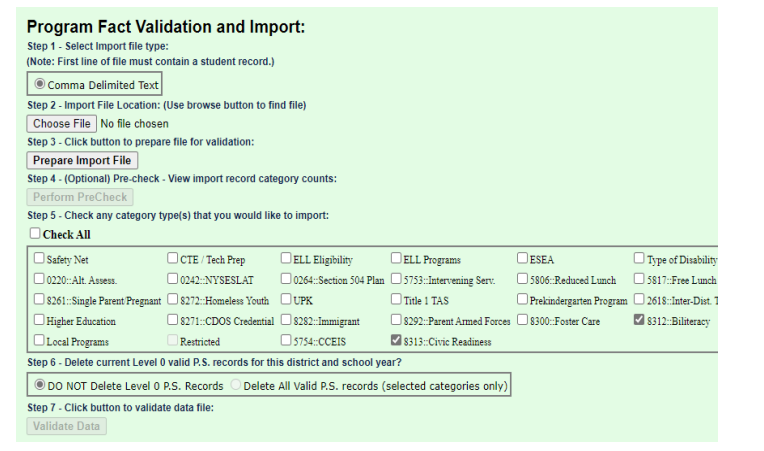

**Red message?** There is an error(s) and the file cannot be loaded. Review the message and make the necessary updates to the original Excel file then re-save and re-create the CSV and reload the data.

Green message? Proceed to ...

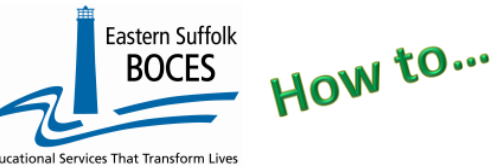

**From ReportNet** 

# Finished?

Complete the L1 DATA PREP process for Program Fact

Hover over L1-DATA PREP Click on PROGRAM FACT

- Identify <u>ONLY</u> the NEW SEAL DATA loaded
  - Check: 8312 &/or 8313
- Click on VALIDATE NOW
- Click on Create File for Level 1 Submission

# ONLY check the data types <u>reported by you in Level 0</u>

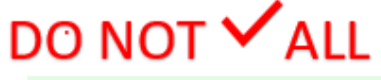

| Safety Net                  | CTE / Tech Prep           | C ELL Eligibility     | ELL Programs              | ESEA                    | Type of Disability         | 0198::Poverty               |
|-----------------------------|---------------------------|-----------------------|---------------------------|-------------------------|----------------------------|-----------------------------|
| 0220::Alt. Assess.          | 0242-NYSESLAT             | 0264=Section 504 Plan | 5753::Intervening Serv.   | 5806::Reduced Lunch     | 5817::Free Lunch           | Summer School Participation |
| 8261::Single Parent Pregnan | t 🗌 8272:::Homeless Youth | UPK .                 | Title 1 TAS               | Prekindergarten Program | 2618: Inter-Dist. Transfer | 1232-SIFE                   |
| Higher Education            | 8271::CDOS Credential     | 8282 Immigrant        | 2202: Parent Armed Forces | \$300::Foster Care      | \$312::Biliteracy          | \$262 Homeless              |
| Local Programs              | Restricted                | 5754=CCEIS            | 8313::Civic Readiness     |                         |                            |                             |
| alidate Now                 |                           |                       |                           |                         |                            |                             |
| lidation results            |                           |                       |                           |                         |                            |                             |

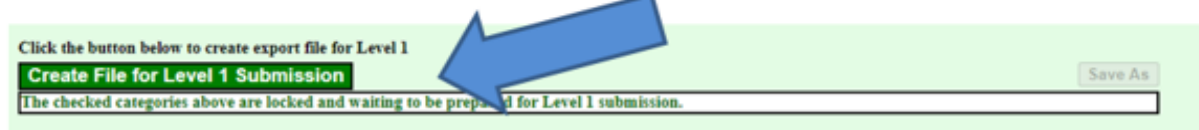

If a red message pops up, the file cannot be loaded. Review the message and make the necessary updates.

# Complete!

Once ESBOCES transfers the data to the NYCDOE, you should Verify data reporting to NYSED in L2RPT

You've submitted your Program Facts file and the data is queued for transfer to the NYCDOE for submission to NYSED. Data is submitted every Wednesday at 9AM to the NYCDOE and refreshed in L2RPT the following Monday.

## Need help? Call us at 631.218.4134

NYS-Level Ø

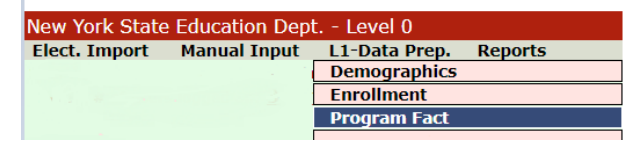

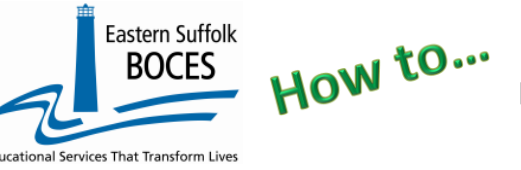

## Extract Student Graduation Credential From ReportNet

#### **Data Verification in L2RPT** IBM Cognos Analytics (nycenet.edu) Ensure that SED has the correct data by reviewing the

#### • SIRS 308 Annual Graduation & Post Graduation Plans Report

| Student Subgroup<br>(accountability subgroups are<br>marked by an asterisk(*)) | Total<br>Graduates<br>a = (c+d+e+f+g) | Total<br>Completers<br>b = (c+d+e+f+g+i) | Local<br>Diplomas | Regents<br>Diplomas | Regents<br>Diplomas<br>with<br>Honors | Regents<br>with<br>Advanced<br>Designation | Regents<br>with<br>Advanced<br>Designation<br>with Honors | Regents<br>with<br>CTE<br>Endorsement | Commencement<br>Credentials | Seal of<br>Biliteracy | Seal of<br>Civic Readiness |
|--------------------------------------------------------------------------------|---------------------------------------|------------------------------------------|-------------------|---------------------|---------------------------------------|--------------------------------------------|-----------------------------------------------------------|---------------------------------------|-----------------------------|-----------------------|----------------------------|
|--------------------------------------------------------------------------------|---------------------------------------|------------------------------------------|-------------------|---------------------|---------------------------------------|--------------------------------------------|-----------------------------------------------------------|---------------------------------------|-----------------------------|-----------------------|----------------------------|

**Note:** Seal of Biliteracy and Seal of Civic Readiness categories appears only if it has been reported.

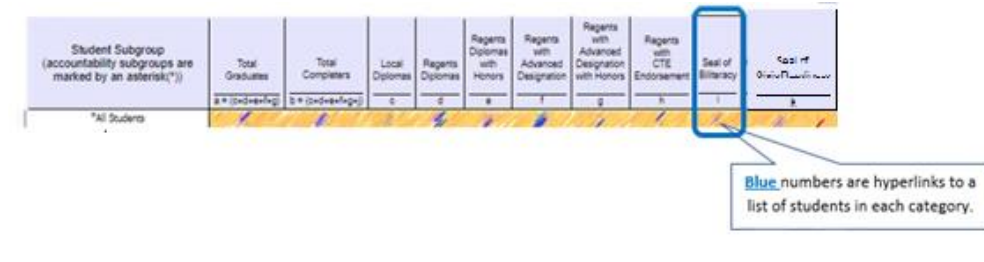

Each school is responsible for the accuracy of ALL data reporting. Verification MUST be completed by a review of the associated L2RPT report.